# サーバ保存設定

MATRIX TRADER

#### MATRIX TRADERではアプリ間で設定を共有することができます。 ただし、MATRIXチャート、iアプリ、モバイル版では、サーバ保存設定による設定の共有はできません。

## ■【サーバ保存設定】表示方法

①【設定】ト【サーバ保存設定】を

クリックします。

②【サーバ保存設定の変更】画面が表示されます。

| INAI KIAI KADEK | 1          |                                                                   |                                    |   |
|-----------------|------------|-------------------------------------------------------------------|------------------------------------|---|
| 設定表示 情報 クイック注文  |            | 🗰 MATRIX TRADER                                                   |                                    |   |
| 注文&動作設定         |            | サーバ保存設定の変更                                                        |                                    | * |
| デザイン設定          |            |                                                                   |                                    |   |
| My通貨設定          |            | 使う/使わない                                                           | 使わない 🗸                             |   |
| 各種設定の保存         |            |                                                                   |                                    |   |
| 各種設定のエクスポート     |            | 両建                                                                | 両建あり 🖌                             |   |
| 各種設定のインポート      | 1 _        |                                                                   | FIFO V                             |   |
| サーバ保存設定         |            |                                                                   |                                    |   |
| ターゲットメール設定      | 5          | 反対売其時の決済オブション<br>                                                 |                                    |   |
| 通知メール設定・メアド変更   | · ·        | 【重要】                                                              |                                    |   |
| バスワード変更         |            | - 変更した設定を注义画面に反映させる。<br>- 設定を変更すると、現在ログイン中の端<br>- 東度ログイン・アブ利田イギョン | コム再ロシインか必要です。<br>まれコログアウト状態となりますので |   |
| 暗証番号変更          | ,          |                                                                   |                                    |   |
| 暗証番号保存設定変更      |            | 変更確認                                                              |                                    |   |
| セキュリティ設定        |            |                                                                   |                                    |   |
| ログイン2段階認証設定     |            |                                                                   |                                    |   |
| サウンド設定          |            |                                                                   |                                    |   |
| 各種設定の初期化        | $1/.T_{D}$ |                                                                   |                                    |   |
| ログアウト           |            |                                                                   |                                    |   |
| バージョン           |            |                                                                   |                                    | - |
| 終了              |            |                                                                   |                                    |   |

# ■【サーバ保存設定の変更】画面詳細

| サーバ保存設定の変更                                                                                               | サーバ保存設定を【使う】【使わない】の選択ができます。<br>※【使う】を選択した場合、アプリ間で設定を共有することができます。                                    |
|----------------------------------------------------------------------------------------------------|----------------------------------------------------------------------------------------------------|
| 使う/使わない 使わない   両建 両建なし   反対売買時の決済順序 FIFO   反対売買時の決済オプション 無し                                              | 【両建あり】【両建なし】の選択ができます。<br>反対売買時の決済順序を下記4つより選択できます。                                                   |
| 【重要】<br>変更した設定を注文画面に反映させるには再ログインが必要です。<br>設定を変更すると、現在ログイン中の端末はログアウト状態となりますので<br>再度ログインしてご利用ください。<br>変更確認 | ・FIFO・・・約定日時の古い順<br>・LIFO・・・約定日時の新しい順<br>・損益少ない順・・・評価損益の少ない順<br>・損益多い順・・・評価損益の多い順                   |
| MATRI                                                                                                    | 反対売買時の決済オプションの有無を選択できます。<br>※【反対売買時の決済オプション】で【後回し】を選択すると<br>決済注文が登録されているポジションの決済を後回しにすること<br>ができます。 |

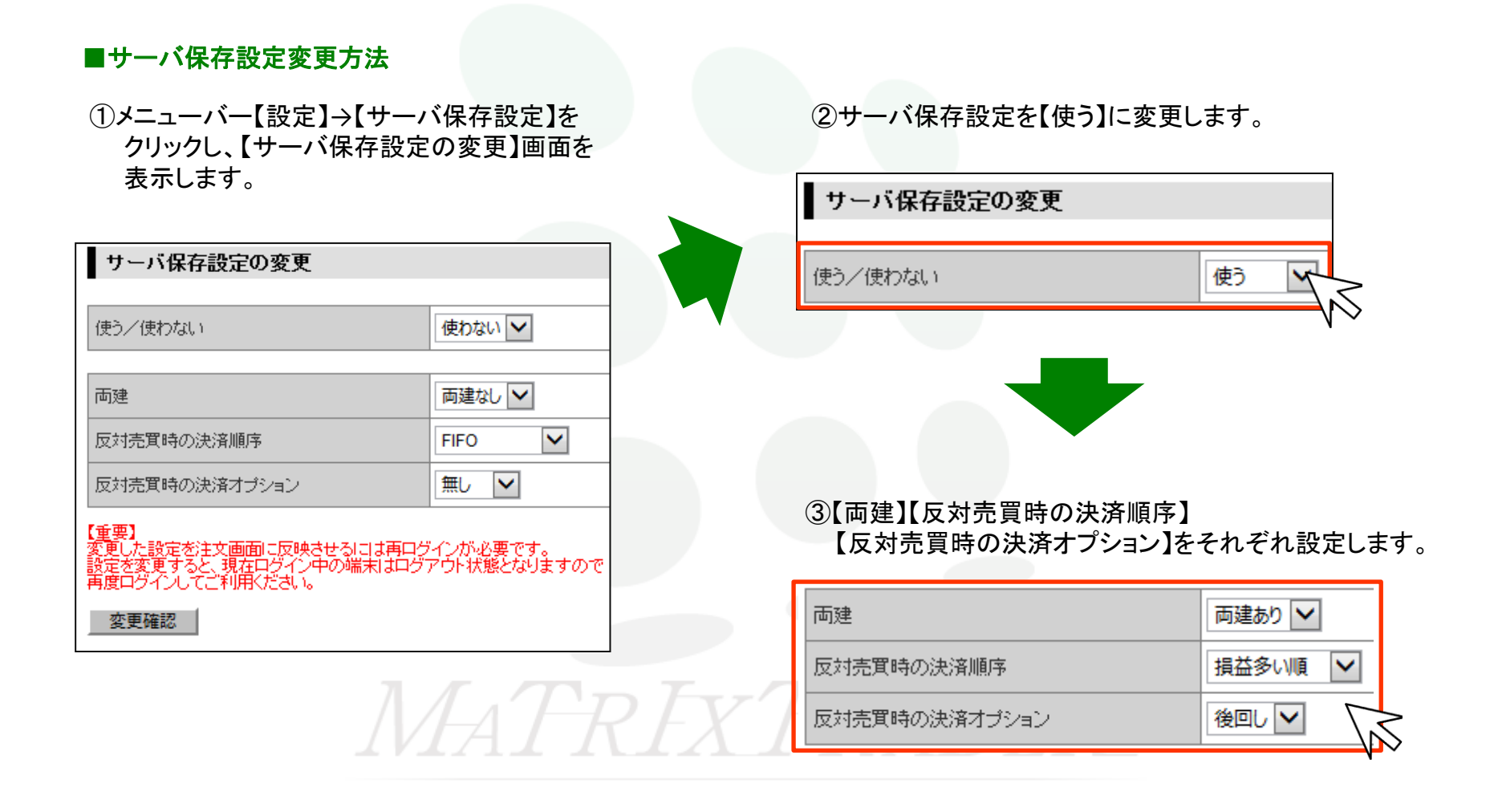

## ④設定変更後、【変更確認】をクリックします。

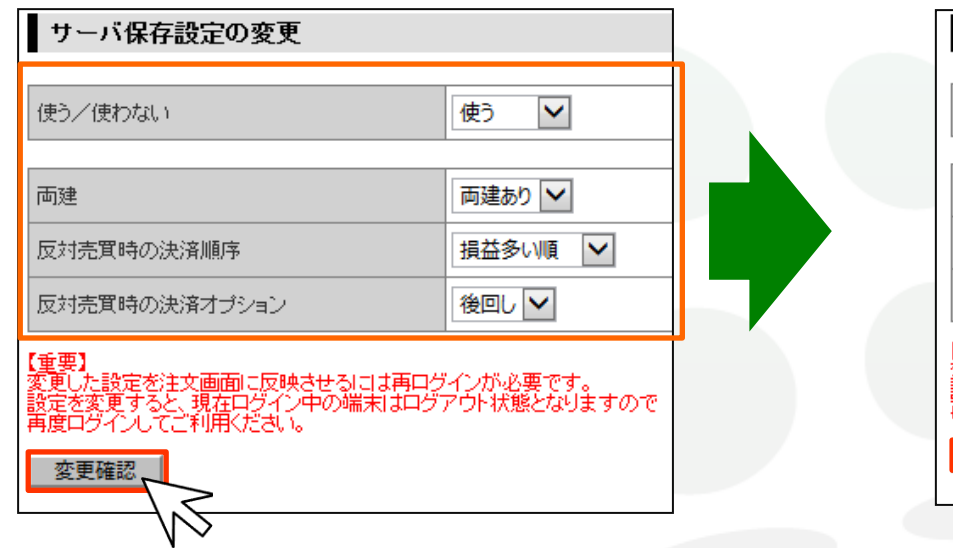

#### ⑤【サーバ保存設定の変更確認】が表示されます。 【決定】をクリックします。

| サーバ保存設定の変更確認                                                                                     |       |  |  |  |
|--------------------------------------------------------------------------------------------------|-------|--|--|--|
| 使う/使わない                                                                                          | 使う    |  |  |  |
| 両建                                                                                               | 両建あり  |  |  |  |
| 反対売買時の決済順序                                                                                       | 損益多い順 |  |  |  |
| 反対売買時の決済オプション                                                                                    | 後回し   |  |  |  |
| 【重要】<br>変更した設定を注文画面に反映させるには再ログインが必要です。<br>設定を変更すると、現在ログイン中の端末はログアウト状態となりますので<br>再度ログインしてご利用ください。 |       |  |  |  |

MATRIXTRADER

▶

#### ⑥【サーバ保存設定が変更されましたので 再ログインを行います】と表示されます。 【はい】をクリックします。

### ⑦ログインウィンドウが表示されます。 【ユーザーID】と【パスワード】を入力し、 【ログイン】をクリックします。

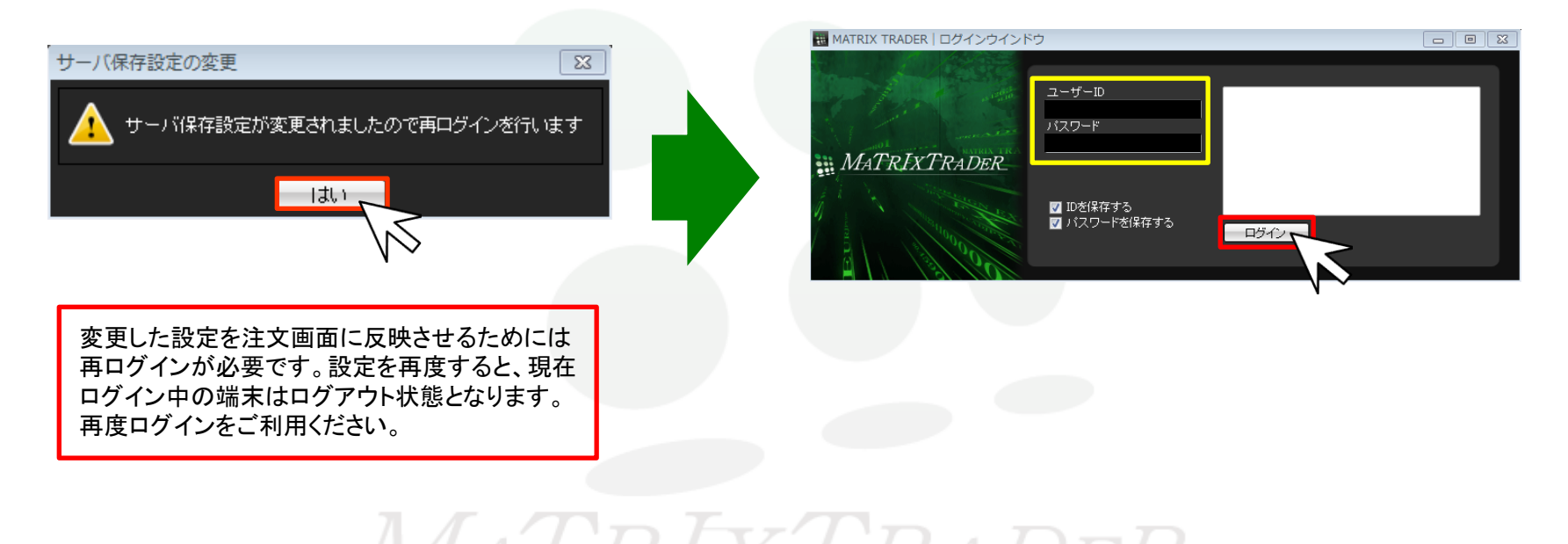

# ⑧取引画面が表示されます。設定は完了です。

| MATRIX TRADER                                                                                |
|----------------------------------------------------------------------------------------------|
| MATRIXTRADER.                                                                                |
| 設定 表示 情報 クイック注文 一括注文 チャート 入出金 履歴検索/報告書 サポート/サービス情報 操作マニュアル Q&A                               |
| YBE社証拠金額 1,986.841 有功証拠金額 1,986.841 必要証拠金額 0 発注証拠金額 0 評価損益 0 有効比率                            |
| 🔽 赤注文 🗾 貫注文 🎇 クイック注文 🔫 一括注文 🔚 レートバネル 🏢 レートー覧 📨 チャート 獲 注文一覧 💡 ボジションー覧 🍹 証拠金状況 🖾 ボジション集        |
| 線) 15-15 これからの予定【経済指標】                                                                       |
| 田レートパキル:通常注文(両連なし) 書 愛 ア = ロ × 田 注文一覧 書 愛 ア = ロ >                                            |
| USD/JPY 0.3 EUR/JPY 0.5 1 注交职请 T 注交职责 全通貨 C 全孢貨 C 全壳貫 C 全執行条件 -                              |
| BID ASK ASK ASK ASK 100 223 は文番号 注文研号 注文状況 通貨ペア 注文手法 売買                                      |
|                                                                                              |
|                                                                                              |
| BD ASK BD ASK                                                                                |
| 151.216 151.229 82.712 82.719 世 ポジション一覧 電子 ロッ                                                |
| Lot数 11字 1Lat=1,000 Lot数 11字 1Lat=1,000 → 注流注文 1 → 括決済注文 1 → 伝決済注文 1 → 伝決済注文 1 → 全決済注文       |
| NZD/JPY 10 CAD/JPY 17 単 ポジション番号 通貨ベア 売買 約定して数 残して数 約定                                        |
| BD ASK BD ASK                                                                                |
| 77.68 <sup>9</sup> 77.69 <sup>9</sup> 84.52 <sup>3</sup> 84.54 <sup>0</sup>                  |
| Lot数 1会 ILot=1,000 Lot数 1会 ILot=1,000                                                        |
|                                                                                              |
|                                                                                              |
|                                                                                              |
| □ 2018/04/23 153 务/通目07.839 / 周通107.845 安値107.824 終値1 /// ·// ·// ·// ·// ·// ·// ·// ·// ·/ |
| 107                                                                                          |
| 01943 01945 法资注文 1 一括置決済注文 1 条件指定全決済 全決済注文                                                   |
| 1078200<br>道貨ペア 売ポジション 売値平均 買ポジション 実値平均                                                      |
|                                                                                              |
| □ <u>始値107.757</u> 高値107.888 安値107.651 終値107.845                                             |
|                                                                                              |
| デフォルト                                                                                        |
|                                                                                              |